## How to Print Form 1099 Misc Copy A in W2 Mate®

Start by Opening your

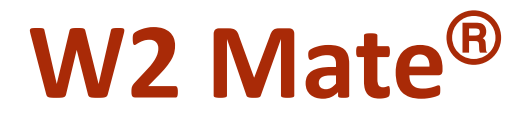

Program

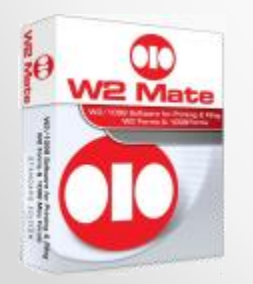

www.W2Mate.com (800)-507-1992

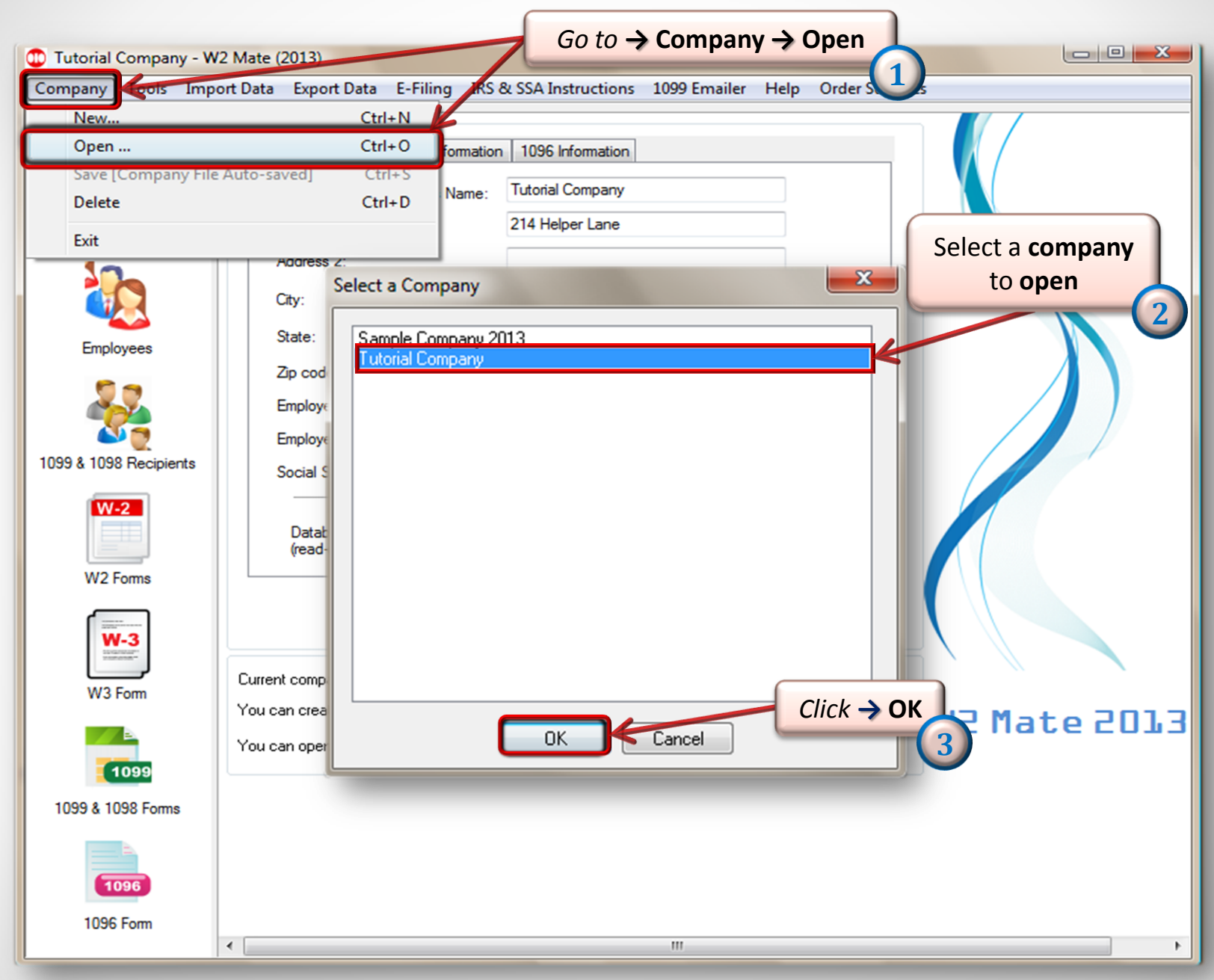

| <b>C</b>               |                                  |                                                 |              |                        |                     |                  |                                       |
|------------------------|----------------------------------|-------------------------------------------------|--------------|------------------------|---------------------|------------------|---------------------------------------|
| Shortcuts              | 1099 Recipient                   | Form 1099-                                      | MISC         |                        |                     | _                | Form Type                             |
|                        | Select Next Previous             | Save                                            | Clear        | Print                  | Create PDF 10       | 99's Related     | Tasks _ Select                        |
|                        | Payer's name, street address, c  | ity, state, zip code,                           | , and Tel. # | 1 Ponto                |                     |                  | 14 F                                  |
| Company                | Tutorial Company                 |                                                 |              |                        |                     | OMB NO. 1040-0   | 115                                   |
| 1                      | 214 Helper Lane                  |                                                 |              | 2 Boualties            |                     | 201              | 3                                     |
|                        |                                  |                                                 |              |                        |                     |                  |                                       |
|                        | Question Ville                   | AZ 46546-                                       | 5            | 0.00                   |                     | Form 1099-MI     | SC                                    |
|                        | (EAA) E70 C14C                   | <u>ר ביור ביור ביור ביור ביור ביור ביור ביו</u> |              | 3 Other income         |                     | 4 Federal incor  | ne tax withheld                       |
| ck → <b>1099 &amp;</b> | [044] 073-0140                   |                                                 |              | 0.00                   |                     | 0.00             |                                       |
| L098 Forms             | VYER'S Federal ID number         | RECIPIENT'S I                                   | D number     | 5 Fishing boat procee  | ds                  | 6 Medical and    | health care payments                  |
|                        | 4 C ECEEE                        |                                                 | D number     | 0.00                   |                     | 0.00             |                                       |
| <b>•</b>               | DECIDIENT'S name                 | 41403130313                                     |              | 7 Nonemployee comp     | pensation           | 8 Substitute pa  | yments in lieu of dividends or intere |
| 099 & 1098 Recipients  | Question                         |                                                 |              | 0.00                   |                     | 0.00             |                                       |
| W 2                    | Man                              |                                                 |              | 9 Paulor made directio | alaa af             | 10 Crop insurar  |                                       |
|                        |                                  |                                                 |              | \$5,000 or more of con | ales or<br>nsumer 📃 |                  | ice proceeds                          |
|                        | Street address (including apt. n | 10. J                                           |              | products to a buyer fo | or resale           | 0.00             |                                       |
| W2 Forms               | 123 Helper Ln                    |                                                 |              | 11 Foreign tax paid    |                     | 12 Foreign cou   | ntry or U.S. possession               |
|                        |                                  |                                                 |              | 0.00                   |                     |                  |                                       |
| <b>W</b> -3            | City, state, and ZIP code        |                                                 |              | 13 Excess golden par   | ach.                | 14 Gross proce   | eds paid to an attorney               |
| CONTRACT.              | Question Town                    | AL 52                                           | 254          | 0.00                   |                     | 0.00             |                                       |
| WSEem                  | Account number (optional)        | 2                                               | 2nd TIN not. | 16 State tax withheld  | 17 State/P          | aver's state no. | 18 State income                       |
|                        |                                  | [                                               |              | 0.00                   | AZ/145238           | 5645             | 0.00                                  |
|                        | 15a Section 409A deferrals       | 15b Section 40                                  | 9A income    |                        |                     |                  |                                       |
| 1099                   | 0.00                             | 0.00                                            |              | 0.00                   |                     |                  | 0.00                                  |
|                        |                                  |                                                 |              |                        |                     |                  |                                       |
| 1099 & 1098 Forms      |                                  |                                                 |              |                        |                     |                  |                                       |
|                        |                                  |                                                 |              |                        |                     | _                |                                       |
|                        |                                  |                                                 |              |                        |                     |                  |                                       |
|                        |                                  |                                                 |              |                        |                     |                  |                                       |

| Shortcuts             | 1099 Recipient Form 1099-MISC                                   | Form Type                                                                         |
|-----------------------|-----------------------------------------------------------------|-----------------------------------------------------------------------------------|
|                       | Select Next Previous Save Clear                                 | Print Create PDF 1099's Related Tasks Select                                      |
|                       | Paver's name, street address, city, state, zip code, and Tel, # |                                                                                   |
| Company               | Tutorial Company                                                | 1 Rents OMB No. 1545-0115                                                         |
| 17-                   | 1234 Company Lane                                               | 0.00<br>2 Boest                                                                   |
|                       |                                                                 |                                                                                   |
|                       | Help AC 25136-54                                                | PVIII 1V7 5                                                                       |
| Employees             |                                                                 | 3 Uther income 4 Federal income tax withheld                                      |
| 50                    |                                                                 | 5 Fishing boat proceeds 6 Medical and health care payments                        |
| <b>1</b>              | PAYER'S Federal ID number RECIPIENT'S ID number                 | 0.00 0.00                                                                         |
|                       | 461-32-4654 6546                                                | 7 Nonemployee compensation 8 Substitute payments in lieu of dividends or interest |
| 099 & 1098 Recipients | Problem                                                         | 0.00 0.00                                                                         |
| W-2                   | Solver                                                          | 9 Paver made direct sales of 10 Crop insurance proceeds                           |
| W2 5                  | Street address (including apt. no.)                             | \$5,000 or more of consumer 0.00                                                  |
|                       | 798 Teacher Iane                                                | 11 Foreign tax paid 12 Foreign country or U.S. possession                         |
| WZ FOINS              |                                                                 | 0.00                                                                              |
| W-3                   | City, state, and ZIP code                                       | 13 Excess golden parach. 14 Gross proceeds paid to an attorney                    |
|                       |                                                                 | 0.00 0.00                                                                         |
| W3 Form               | Account number (optional) 2nd TIN not.                          | 16 State tax withheld 17 State/Pauer's state no 18 State income                   |
|                       |                                                                 | 0.00 0.00                                                                         |
|                       | 15a Section 409A deferrals 15b Section 409A income              | 0.00                                                                              |
|                       | 0.00                                                            | 0.00                                                                              |

| Step 1: Please select the recipients you want to print 1099 Form:         Select       Recipient's ID #         1       41463156315         Question    Step 2: Please select the type of 1099 Form copy you want to print a recipient / payer copy:          © Print a recipient / payer copy:       Copy B + Copy B Instructions         © Print data only on a preprinted Red-ink Laser form [Copy A for         Furnish Copy B of this form to the recipient by January 31, 2014, and 1099's) to generate a secure PDF file, which can be sent by         File Copy A of this form with the IRS by February 28, 2014. If you to file electronically. | t's Name (Line One)                                                                   | Man<br>Pecipient's<br>Man   | Name (Line Two)        | Select Cu<br>Select Cu<br>Select<br>Select I<br>Fin<br>Mark as CORRE<br>Mask Recipient' | rrent Recipient Only<br>t All Recipients<br>elect None<br>Recipient Range<br>d Recipient<br>:CTED<br>s SSN on Copy B . |
|----------------------------------------------------------------------------------------------------|---------------------------------------------------------------------------------------|-----------------------------|------------------------|-----------------------------------------------------------------------------------------|----------------------------------------------------------------------------------------------------|
| Select       Recipient's ID #       Recipier         1       41463156315       Question         Step 2: Please select the type of 1099 Form copy you want to pri       Print a recipient / payer copy:       Copy B + Copy B Instructions         Print data only on a preprinted Red-ink Laser form [Copy A for       Furnish Copy B of this form to the recipient by January 31, 2014, and 1099's) to generate a secure PDF file, which can be sent by         File Copy A of this form with the IRS by February 28, 2014. If you to file electronically.                                                                                              | t's Name (Line One)<br>nt<br>: (Easy fold & mail, 1 recip<br>For Internal Revenue Ser | Man<br>Man                  | s Name (Line Two)      | Select Cu<br>Select<br>Select<br>Select<br>Fin<br>Mark as CORRE<br>Mask Recipient'      | rrent Recipient Only<br>t All Recipients<br>elect None<br>Recipient Range<br>d Recipient<br>:CTED<br>s SSN on Copy B . |
| 1       2       41463156315       Question         Step 2: Please select the type of 1099 Form copy you want to pri       •       •         • Print a recipient / payer copy:       Copy B + Copy B Instructions         • Print data only on a preprinted Red-ink Laser form [Copy A for         Furnish Copy B of this form to the recipient by January 31, 2014. and 1099's) to generate a secure PDF file, which can be sent by         File Copy A of this form with the IRS by February 28, 2014. If you to file electronically.                                                                                                    | nt<br>: (Easy fold & mail, 1 recip<br>For Internal Revenue Ser                        | Man<br>ipient per page, Mos | t popular)             | Select I<br>Select I<br>Fin                                                             | t All Recipients<br>elect None<br>Recipient Range<br>Id Recipient<br>CTED<br>s SSN on Copy B .                         |
| Step 2: Please select the type of 1099 Form copy you want to pri Print a recipient / payer copy: Copy B + Copy B Instructions Print data only on a preprinted Red-ink Laser form [Copy A for Furnish Copy B of this form to the recipient by January 31, 2014, and 1099's) to generate a secure PDF file, which can be sent by File Copy A of this form with the IRS by February 28, 2014. If you to file electronically.                                                                                                    | nt<br>(Easy fold & mail, 1 recip<br>For Internal Revenue Ser                          | ipient per page, Mos        | t popular)             | Select I<br>Fin                                                                         | elect None<br>Recipient Range<br>Id Recipient<br>CTED<br>s SSN on Copy B .                                             |
| Step 2: Please select the type of 1099 Form copy you want to pri<br>Print a recipient / payer copy: Copy B + Copy B Instructions<br>Print data only on a preprinted Red-ink Laser form [Copy A for<br>Furnish Copy B of this form to the recipient by January 31, 2014,<br>and 1099's) to generate a secure PDF file, which can be sent by<br>File Copy A of this form with the IRS by February 28, 2014. If you<br>to file electronically.                                                                                                    | nt<br>: (Easy fold & mail, 1 recip<br>For Internal Revenue Ser                        | ipient per page, Mos        | t popular)             | Select I<br>Fin                                                                         | Recipient Range<br>Id Recipient<br>CTED<br>s SSN on Copy B .                                                           |
| Step 2: Please select the type of 1099 Form copy you want to pr<br>Print a recipient / payer copy: Copy B + Copy B Instructions<br>Print data only on a preprinted Red-ink Laser form (Copy A for<br>Furnish Copy B of this form to the recipient by January 31, 2014.<br>and 1099's) to generate a secure PDF file, which can be sent by<br>File Copy A of this form with the IRS by February 28, 2014. If you<br>to file electronically.                                                                                                    | nt<br>: (Easy fold & mail, 1 recip<br>For Internal Revenue Ser                        | ipient per page, Mos        | t popular)             | Fin                                                                                     | id Recipient<br>CTED<br>s SSN on Copy B .                                                                              |
| Step 2: Please select the type of 1099 Form copy you want to pr<br>Print a recipient / payer copy: Copy B + Copy B Instructions<br>Print data only on a preprinted Red-ink Laser form [Copy A for<br>Furnish Copy B of this form to the recipient by January 31, 2014,<br>and 1099's) to generate a secure PDF file, which can be sent by<br>File Copy A of this form with the IRS by February 28, 2014. If you<br>to file electronically.                                                                                                    | nt<br>: (Easy fold & mail, 1 recip<br>For Internal Revenue Ser                        | pient per page, Mos         | t popular)             | Mark as CORRE                                                                           | CTED<br>s SSN on Copy B .                                                                                              |
| Print data only on a preprinted Red-ink Laser form [Copy A for<br>Furnish Copy B of this form to the recipient by January 31, 2014.<br>and 1099's) to generate a secure PDF file, which can be sent by<br>File Copy A of this form with the IRS by February 28, 2014. If you<br>to file electronically.                                                                                                    | For Internal Revenue Ser                                                              |                             |                        | - Host Hoopfork                                                                         | o o o n o o o o o o o o o o o o o o o o                                                                                |
| Furnish Copy B of this form to the recipient by January 31, 2014,<br>and 1099's) to generate a secure PDF file, which can be sent by<br>File Copy A of this form with the IRS by February 28, 2014. If you<br>to file electronically.                                                                                                    |                                                                                       | ervice Center]              |                        | SSN must be for                                                                         | matted as<br>or this option to work                                                                                    |
| File Copy A of this form with the IRS by February 28, 2014. If you to file electronically.                                                                                                    | You can give copy B to th<br>E-mail.                                                  | the recipient in perso      | on, send it by mail or | use W2 Mate Option #8                                                                   | 6 (Create PDF W2's                                                                                                    |
|                                                                                                    | file electronically, the due                                                          | ue date is March 31,        | 2014. You can use \    | w2 Mate Option #4 (Ele                                                                  | ectronic Filing) in orde                                                                                               |
| Step 3: If you are printing on a pre-printed form, please specify th                                                                                                    | e horizontal and vertical c                                                           | offsets for printed da      | ata                    |                                                                                         |                                                                                                    |
| Horizontal (inch)                                                                                                    | 1)                                                                                    | Vertical spa                | ace between forms (D   | 0 NOT change unless                                                                     | you have to)                                                                                                    |
| 0.00 Move data to the LEFT 0.00 0.00                                                                                                    | <ul> <li>Move data UP</li> <li>Move data DDWN</li> </ul>                              | Space bet                   | ween first and secon   | d form. Default is 1.0 Inc                                                              | ch 1.00                                                                                                    |
|                                                                                                    |                                                                                       | Cancel                      |                        |                                                                                         |                                                                                                    |

| Print | 1099 | Forms |
|-------|------|-------|
|-------|------|-------|

|                  | Select                                                                                            | Recipient's ID #                                                                                               | Recipient's Name (Line One)                                                                                                    | Recipient's Name (Line Two)                        | Select Current Recipient Only |
|------------------|---------------------------------------------------------------------------------------------------|----------------------------------------------------------------------------------------------------|----------------------------------------------------------------------------------------------------|----------------------------------------------------|-------------------------------|
|                  | Z                                                                                                 | 41463156315                                                                                                    | Question                                                                                                    | Man                                                |                               |
|                  |                                                                                                   |                                                                                                    |                                                                                                    |                                                    | Select All Recipients         |
|                  |                                                                                                   |                                                                                                    |                                                                                                    |                                                    | Select None                   |
|                  |                                                                                                   |                                                                                                    |                                                                                                    |                                                    | Select Recipient Range        |
|                  |                                                                                                   | Click <mark>→ " Prin</mark> t                                                                                  | data only on preprint                                                                                                    | ed                                                 | Find Recipient                |
|                  |                                                                                                   |                                                                                                    |                                                                                                    | ~                                                  |                               |
| nt<br>sh<br>i OS | data only on a p<br>Copy B of this fo<br>19's) to generate<br>y A of this form (<br>ectronically. | oreprinted Red-ink Laser<br>form to the recipient by Ja<br>a secure PDF file, whic<br>with the IRS by February | form [Copy A for For Internal Revenue So<br>muary 31, 2014. You can give copy B to<br>h can be sent by E-mail.<br>9 28, 2014. If you file electronically, the du | the recipien<br>You can adjust the<br>re date is M | e vertical and horizor        |
| _                | lf you are printin                                                                                | g on a pre-printed form, j                                                                                     | please specify the horizontal and vertical                                                                                                    | offsets for printed data                           |                               |
| 3:               | ontal (inch)                                                                                      | -                                                                                                    | Vertical (inch)                                                                                                    | Vertical space between forms (DO NO                | )T change unless you have to) |
| 3:<br>niz        | Mov                                                                                               | e data to the LEFT                                                                                             | O Move data UP                                                                                                    | Space between first and second form                | b. Default is 1.0 Inch 1.00   |

| Name:                                  | HP LaserJet 1018                    | Properties                                                                                    |
|----------------------------------------|-------------------------------------|-----------------------------------------------------------------------------------------------|
| Status:<br>Type:<br>Where:<br>Comment: | Ready<br>HP LaserJet 1018<br>USB002 | Print to file                                                                                 |
| Print range<br>All  Pages  Selecti     | from: <u>t</u> o:                   | Copies<br>Number of <u>copies</u> : 1 $\Rightarrow$<br>1 2 3 Click $\Rightarrow$ OK<br>Cancel |

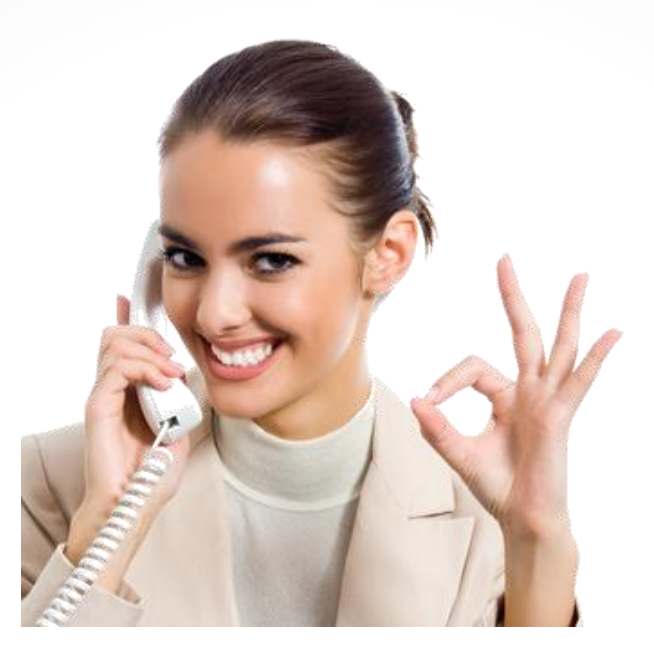

## Congratulations. You know how to print Form 1099 Misc Copy A!

## www.W2Mate.com

## 1-800-507-1992